# Petunjuk instalasi DNSB Appliance (DNSBA)

## Instalasi Cepat

- 1. Nyalakan perangkat MikroTik Anda
- Hubungkan komputer Anda ke port 4 dan hubungkan internet ke port 1 pada perangkat MikroTik
- melalui Winbox, upload file dnsba-install kedalam MikroTik, caranya; drag and drop saja.
- 4. Restore file dnsba-install dengan password "dnsbersih.id"
- 5. Tunggu sekitar 5 -10 minutes sampai proses instalasi selesai
- Jika instalasi telah selesai, DNSB Appliance akan terdeteksi oleh Winbox dengan ip address tidak kosong, dan juga terdapat 4 wireless DNSBA ssid's yang terdeteksi oleh komputer.

| WinBox v3.7 (Add  | resses)         |   |            |
|-------------------|-----------------|---|------------|
| Managed Neighbors |                 |   |            |
| MAC Address       |                 | - | Identity   |
| F4-8D-8C-40-2A-A1 | 192,168,101,254 |   | DNSBA-HOME |

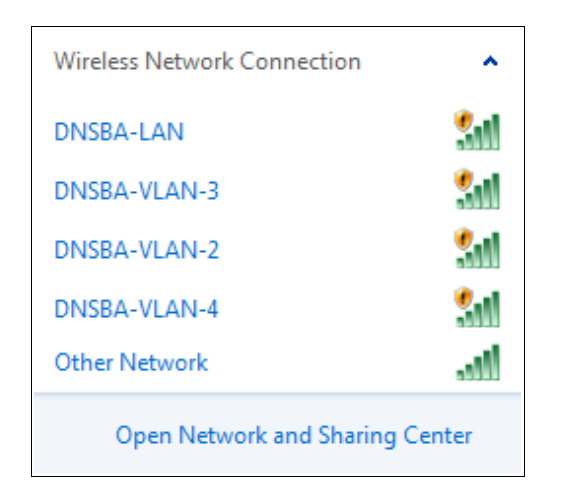

## Persiapan Tambahan (optional)

Untuk performa DNSBA yang lebih baik, maka sebaiknya MikroTik di flash terlebih dahulu dengan membuang paket-paket yang tidak perlu.

- 1. Siapkan Mikrotik Anda untuk diinstall ulang dengan Netinstall
- 2. Baca petunjuk menggunakan Netinstall di MikroTik
- Pilih versi RouterOS yang sesuai dengan DNSBA dan perangkat Anda. Pilih packages yang dibutuhkan, sisanya tidak perlu.
  Package yang diperlukan adalah : system, dhcp, security, ppp, advanced tools, wireless, hotspot, dan user manager.
- Pastikan instalasi Mikrotik anda telah sukses dengan cara login melalui Winbox.
- 5. Selanjutnya ikuti petunjuk Instalasi Cepat di atas.

## Proses yang Terjadi Selama Install

- 1. Perangkat akan berusaha konek ke server DNSBA
- 2. Setelah konek, server akan memeriksa perangkat.
- Jika versi mikrotiknya berbeda dengan yang ditetapkan maka server akan memaksa perangkat Anda untuk upgrade/downgrade

ke versi yang telah ditetapkan oleh DNSBA, kemudian perangkat akan direstart

- Jika versi Mikrotiknya telah sama maka server akan melakukan persiapan instalasi dengan mengunggah file-file yang dibutuhkan kedalam perangkat, lalu perangkat akan direstart
- Setelah file-file penting telah diunggah maka proses instalasi DNSBA dimulai
- Setelah instalasi selesai, system otomatis akan membuat backup pertama kali untuk keperluan di masa mendatang (DNSBA Reset) kemudian perangkat akan direstart untuk yang terakhir kali.

#### Catatan Instalasi:

- 1. Setiap instalasi yang dibuat ke dalam perangkat pelanggan adalah unik, berbeda satu dengan yang lain.
- Kami membuat random password untuk akses root yang kami sama sekali tidak mengetahui apa isinya, satu-satunya akses yang diijinkan masuk sebagai root adalah DNSBA Server melalui ssh keys (secured).
- User hanya bisa mengakses perangkat via browser (Webfig), layanan akses yang lain seperti Winbox, Telnet, SSH atau API dimatikan atau dilarang.

## Free Trial

- Jika instalasi trelah berhasil, perangkat akan berusaha konek ke Server DNSBA
- Setelah konek, server akan memeriksa perangkat tersebut terdaftar atau tidak, jika tidak terdaftar akan diberikan free trial selama satu hari.
- Perangkat hanya diberikan kesempatan free trial satu kali saja, yang akan berakhir besoknya pada jam yang sama dengan jam saat instalasi berhasil. Meskipun perangkat yang sama diinstall DNSBA berkali-kali, free trial hanya diberikan sekali yaitu saat instalasi DNSBA yang pertama kali.
- Setelah free trial usai perangkat akan dikunci dan tidak bisa diakses ataupun digunakan untuk layanan DNSBA, tapi masih bisa digunakan untuk mengakses internet. Untuk membuka kuncinya diperlukan "activation key".

## Panduan Konfigurasi

panduan konfigurasi bisa dibaca di dokumen yang berbeda atau kunjungi <u>http://mikrotik.dnsbersih.id</u> untuk panduan yang lebih lengkap

## Activation Key

- Activation key tersedia untuk dibeli, kunjungi <u>http://www.dnsbersih.id</u> atau kontak <u>sales@dnsbersih.id</u>
- 2. Harga aktivasi bervariasi sesuai jenis layanan DNSBA
- Sekali perangkat diaktivasi dan terdaftar, akan mendapatkan layanan DNSBA selamanya
- 4. Jika perangkat rusak pemanen (serial berubah atau perangkat rusak mati total) layanan DNSBA berhenti.

DNSBA adalah produk dari PT. Indosysadmin Mediantara Telematika - Griya Sampurna Blok D4 No.5, Karangploso, Malang, Jawa Timur Indonesia, 65152 Website: http://www.dnsbersih.id - Email: info@dnsbersih.id - Phone: +62-341-531178